## Настройка удаленного доступа к устройству.

1. Подключите маршрутизатор к компьютеру, используя Ethernet-кабель.

2. Обратитесь к Web-интерфейсу маршрутизатора. Для этого в адресной строке браузера введите 192.168.1.1 и авторизуйтесь (по умолчанию имя пользователя – admin, пароль – admin).

3. Перейдите на страницу Расширенные настройки.

| Быстрый поиск                                                                        |                                                                                                    | 9                                                                                                    |
|--------------------------------------------------------------------------------------|----------------------------------------------------------------------------------------------------|----------------------------------------------------------------------------------------------------|
|                                                                                      |                                                                                                    | ٠,                                                                                                    |
| Сеть<br><u>Click'n'Connect</u><br>Wi-Fi<br><u>Мастер настройки беспроводной сети</u> | Информация об устрой<br>Производитель:<br>Модель:<br>Версия прошивки:<br>Время сборки:<br>Описание:<br>Ревизия web:      | ICTBE<br>D-Link Russia<br>DSL-2640U<br>2.0.20<br>Wed Jun 4 12:19:04 MSK 2014<br>Root filesystem image for DSL-2640U<br>4a08646325bc725acf83b9e0e6cc84f9d7930818 |
|                                                                                      | Тех. поддержка:                                                                                                    | support@dlink.ru                                                                                                    |
|                                                                                      | Сетевая информация                                                                                                    |                                                                                                    |
| Межсетевой экран<br>Мастер настройки виртуального сервера                            | LAN IP:<br>LAN MAC:<br>SSID:<br>Security:<br>Статус подключения WAN:                                                     | <u>192.168.1.1</u><br>9cd643346;cf:f0<br>DSL-2640U<br>ОРЕН<br>172.32.155.22; Тип WAN: PPPoE;                                                                    |
|                                                                                      | Состояние DSL                                                                                                    |                                                                                                    |
|                                                                                      | Состояние линии:<br>Скорость входящего потока:<br>Скорость исходящего потока:<br>Link Power State:<br>Режим:<br>Trellis: | <ul> <li>Подключено</li> <li>21708 Кбит/с</li> <li>1111 Кбит/с</li> <li>L0</li> <li>ADSL2+</li> <li>Enable</li> </ul>                                           |
|                                                                                      |                                                                                                    | Быстрая настройка Расширенные настройки Поиск                                                                                                    |

4. В разделе Дополнительно выберите Удаленный доступ к устройству.

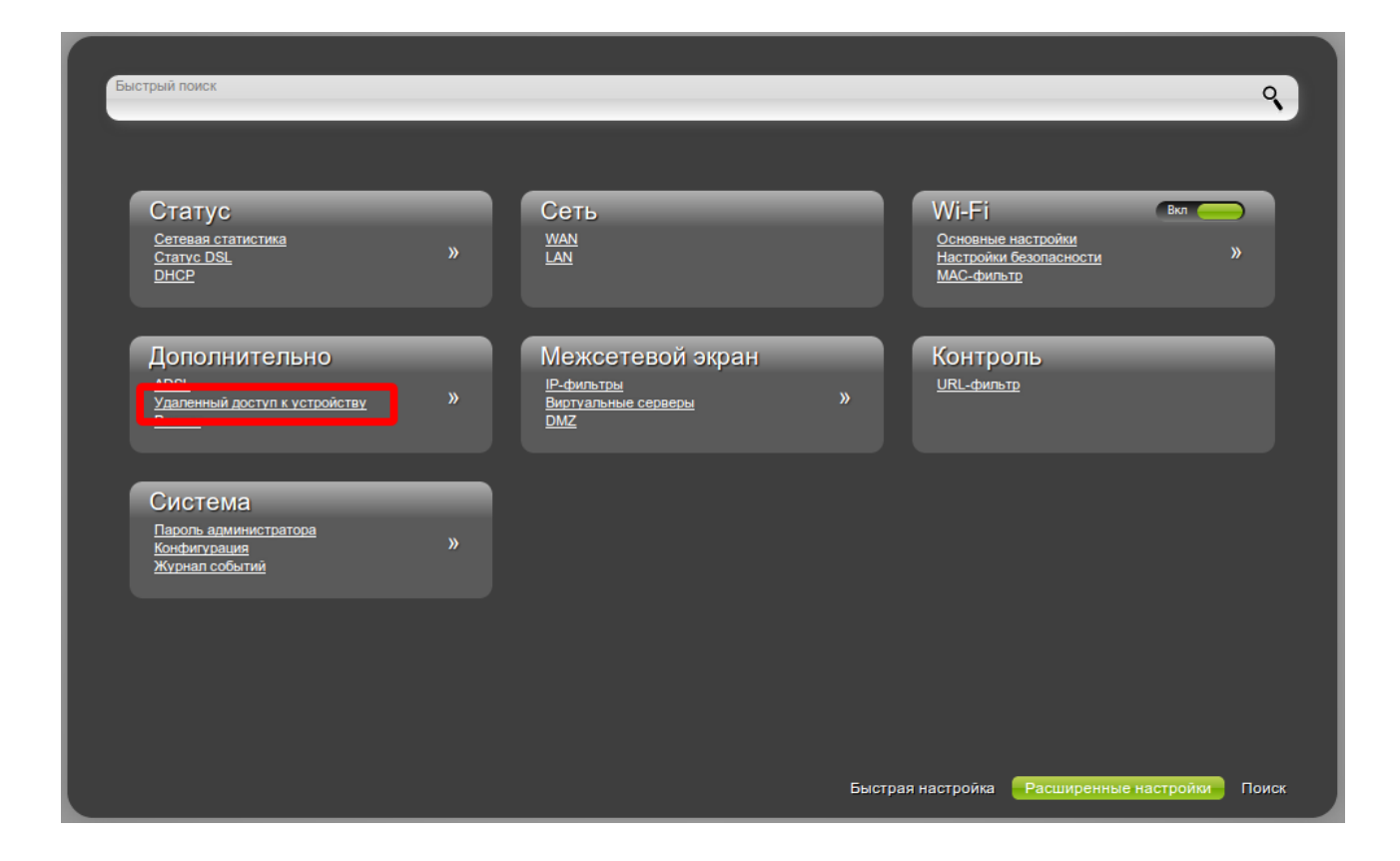

5. Нажмите кнопку Добавить, чтобы создать новое правило.

| Конфигурация удаленного доступа |           |                       |             |               |          |  |
|---------------------------------|-----------|-----------------------|-------------|---------------|----------|--|
| Название*                       | Интерфейс | IP-адрес <sup>*</sup> | Маска сети* | Внешний порт* | Протокол |  |
| Добавить                        | Удалить   |                       |             |               |          |  |
|                                 |           |                       |             |               |          |  |
|                                 |           |                       |             |               |          |  |
|                                 |           |                       |             |               |          |  |
|                                 |           |                       |             |               |          |  |
|                                 |           |                       |             |               |          |  |
|                                 |           |                       |             |               |          |  |
|                                 |           |                       |             |               |          |  |

6. Введите название правила, укажите интерфейс, IP-адрес удаленного узла и его маску, а также укажите внешний порт, который будет использоваться для удаленного доступа. Нажмите **Применить** для добавления правила в список.

## Примечание:

Если необходимо открыть доступ к Web-интерфейсу устройства с любого удаленного адреса, введите в качестве IP-адреса и маски 0.0.0.0

|      | nnicpupenc   | IP-адрес* | Маска сети* | Внешний порт* | Протокол |
|------|--------------|-----------|-------------|---------------|----------|
| test | pppoe_0_35_1 | 0.0.0.0   | 0.0.0       | 8080          | HTTP     |
|      |              |           |             |               |          |
|      |              |           |             |               |          |
|      |              |           |             |               |          |
|      |              |           |             |               |          |
|      |              |           |             |               |          |
|      |              |           |             |               |          |
|      |              |           |             |               |          |
|      |              |           |             |               |          |
|      |              |           |             |               |          |
|      |              |           |             |               |          |

7. Для сохранения выполненных настроек в правом верхнем углу страницы нажмите кнопку Сохранить.

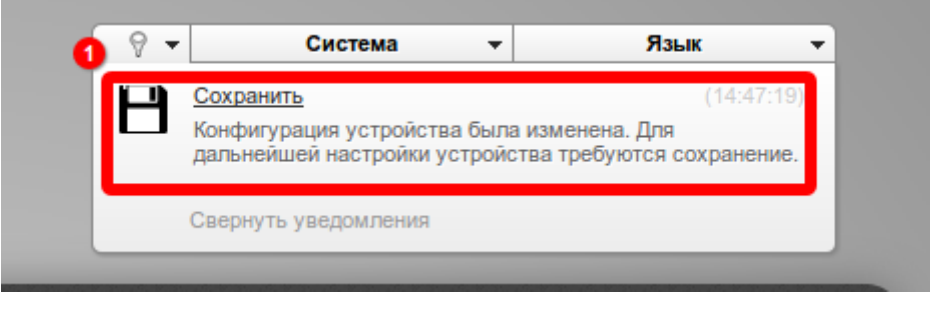

Для удаленного доступа к устройству из внешней сети введите в адресной строке браузера на удаленном устройстве WAN-адрес маршрутизатора с указанием порта. Этот адрес можно найти на главной странице Web-интерфейса.

Пример: 172.32.155.22:8080

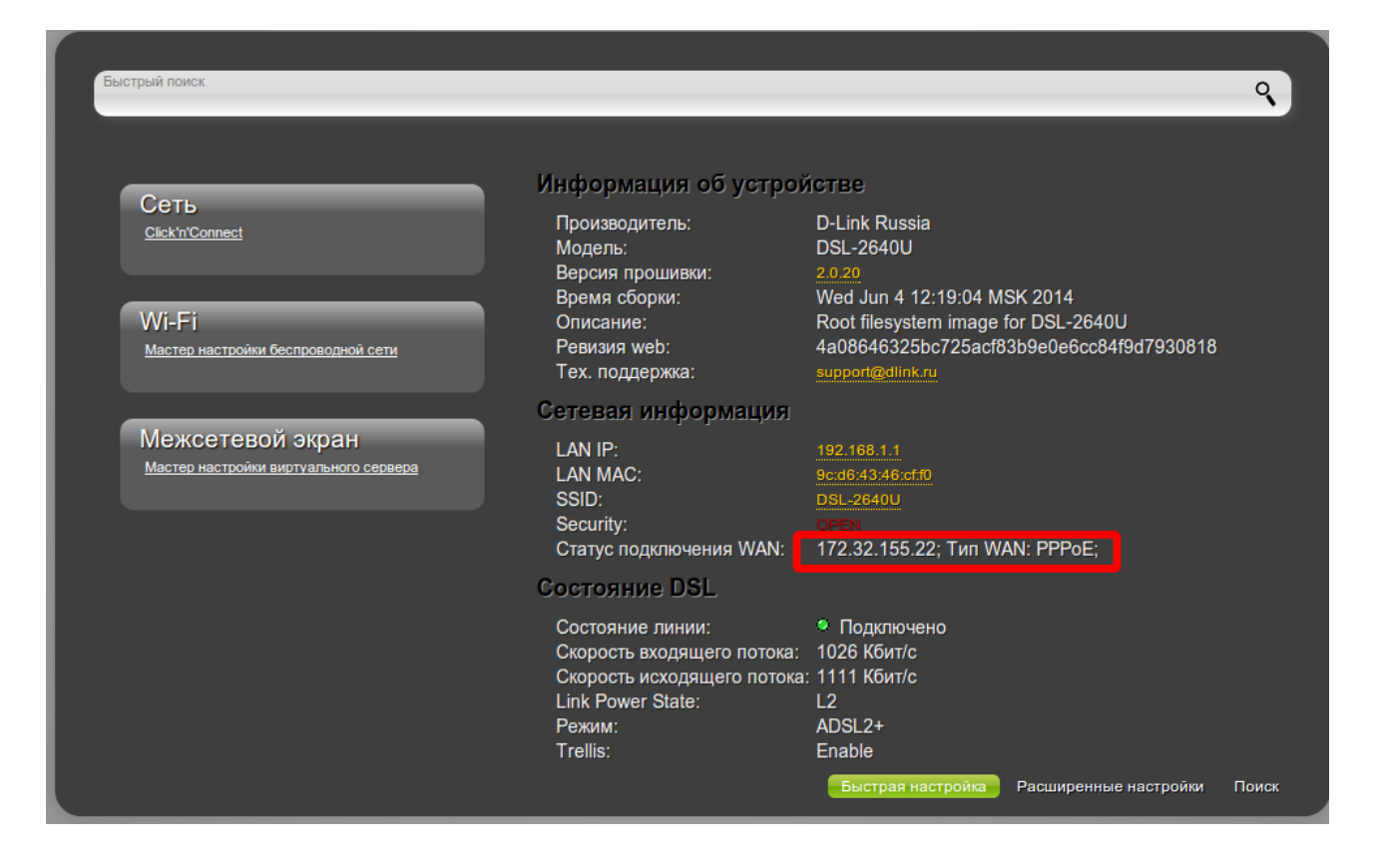

## Примечание:

Для удаленного доступа к устройству необходимо наличие «белого» (публичного) адреса на WAN-интерфейсе. Данная услуга предоставляется провайдером.